## **Update Privacy Restrictions**

**Purpose:** Use this document to reference updating a student's privacy restrictions through the Profile tile on the ctcLink Student Homepage.

Audience: Students; Student Services staff.

## **Update Privacy Restrictions**

## Navigation: Student Homepage

- 1. Select the **Profile** tile.
- 2. The **Personal Details** page displays.
- 3. Select **Privacy Restrictions**, located on the left side of screen.
- 4. The **Privacy Restrictions** page displays.
- 5. To expand the **FERPA Block** section, select the arrow, located to the far right of screen.
- 6. The **Edit Restriction** pagelet displays.
- 7. Select the **Restricted** check box.
- 8. Select **Save** in the upper-right corner.
- 9. The **Privacy Restrictions** page displays.
- 10. You can also restrict data by selecting the **Restrict All** button.
- 11. The **Restrict All Data** section displays as Restricted with a red icon in the upper right corner of the FERPA Block section.
- 12. Select **Confirm**.

## Process complete.

Please get in touch with your college if you require immediate assistance with ctcLink.
<u>Check out the contact information and highlights for each community and technical college.</u>